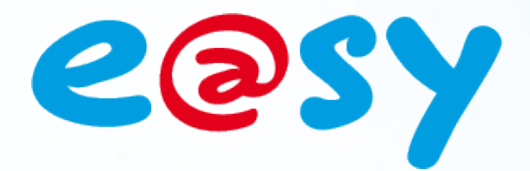

V1.0 - 12/1

# Manuel d'utilisation Agent de Télé-Alarme vers Télésurveilleur

Home II - 138.Avenue Léon Bérenger 06706 – Saint Laurent du Var Cedex Tel : 04 93 19 37 37 - Fax : 04 93 07 60 40 - Hot-line : 04 93 19 37 30 Site : www.wit.fr

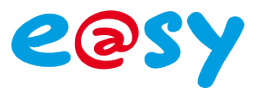

## SOMMAIRE

| Présentation | 3 |
|--------------|---|
| Paramétrage  | 4 |

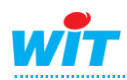

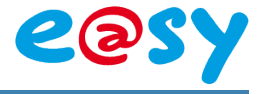

### **Présentation**

L'agent de « **Télé-Alarme vers Télésurveilleur** » permet de diffuser des évènements vers un Télésurveilleur utilisant le protocole SIA (non crypté) à travers le réseau IP.

#### Périmètre de compatibilité DC-03

Liste des télésurveilleurs Liste des frontaux de communication

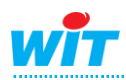

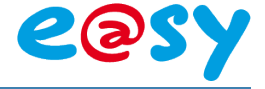

#### Paramétrage

Le principe consiste à créer un agent lié à une connexion et un utilisateur et à lui associer une liste de ressources générant les évènements que l'on souhaite transmettre vers le télésurveilleur.

Etape 1 Configurer le port de communication sur lequel seront diffusés les évènements (réseau LAN) :

| 2                       |             |
|-------------------------|-------------|
| 🗞 Connexion             |             |
| Valide                  |             |
| Etat                    | Stop, Ok    |
| Libellé                 | Cnx_SIA     |
| Moniteur                |             |
| AutoStart               |             |
| Mode connexion          | Client      |
| Port Destination        | 12xxxx      |
| Adresse Destination     | 92.000.0.00 |
| UDP                     |             |
| 🐞 Application           |             |
| Protocole               | SIA         |
| Numéro du transmetteur  | XXXXX       |
| Préfixe du transmetteur |             |
| 🐞 Lien                  |             |
| Agent SIA               |             |
| Agent SIA               |             |

- Etape 2 Configurer un utilisateur associé à la diffusion des évènements vers l'agent de téléalarme : groupes journal, planning de diffusion, etc.
- Etape 3 Créer l'agent de Télé-Alarme vers télésurveilleur puis lier la connexion précédemment créée :

| Paramètres Client Liste des ressources                                                                                                    |
|----------------------------------------------------------------------------------------------------|
| 2 Limites                                                                                                    |
| Mémorisation d'une action réussie (s) 60000   Image: Solution solution solutita solutita solution solution solution solution solut |
| Q Liens de commande des actions                                                                                                    |
| Annuler Supprimer                                                                                                    |
| 🥝 Paramètres                                                                                                    |
| Délais d'attente sans échanges 2 🎭<br>Connexion principale LAN Crx_SIA 💌 🗞                                                                                                    |
| Connexion secondaire 🛛 LAN.Crx_SIA bis 💌 🗞                                                                                                    |
| Intervalle entre transactions 10890                                                                                                    |

Il est possible de créer deux connexions, une principale et une secondaire (en secours), lorsque la première ne répond pas c'est la seconde, si elle existe, qui est utilisée.

| Paramètres                    |                                                                                                    |
|-------------------------------|----------------------------------------------------------------------------------------------------|
| Délai d'attente sans échanges | Temps au-delà duquel la transmission est<br>considérée en erreur si aucun acquittement du<br>télésurveilleur n'ait reçu après avoir transmis un<br>évènement. |
| Intervalle entre transaction  | Envoi d'une trame de watchdog (chien de garde)<br>vers le serveur si aucun évènement n'ait apparu<br>dans cet intervalle de temps.                            |

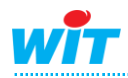

#### Agent de Télé-Alarme vers Télésurveilleur

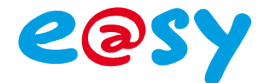

Etape 4 Dans l'agent de télé-arme, sélectionner l'onglet « Liste des ressources », cliquer sur le

bouton ouvrir l'explorateur des ressources, puis glisser les ressources souhaitées dans la liste des ressources :

| Agent SIA                           |                                                                   |                 |                  | य 🖑 😡 😔   | 🥙 🖉 Explorateur - Windows Interne |                      |
|-------------------------------------|-------------------------------------------------------------------|-----------------|------------------|-----------|-----------------------------------|----------------------|
| 🦉 Télé-Alarme vers                  | s Télé-surveilleur<br>Valide ⊠<br>Libellé Agent S/A<br>Etat Start |                 | _                |           |                                   | olore-1?SET<br>2 🕜 ह |
| ) libellé                           | Type                                                              | Code apparition | Code disparition | Référence | ÷ 💭 Calcul mémoire                |                      |
| 🖉 Défaut contrôle d'accès           | Consigne Logique                                                  | UA              | UR               | 1         | ः 🐼 RAM libre (%)                 |                      |
| 2 🔗 Mise en service alarme générale | Consigne Logique                                                  | UA              | UR               | 1         | No libre (RAM)                    |                      |
| Ø Ø Intrusion gymnase               | Consigne Logique                                                  | UA              | UR               |           | Consigne TOR                      |                      |
| ↓ Ø Intrusion réféctoire            | Consigne Logique                                                  | UA              | UR               | 2         | Planning diaction                 |                      |
| Ø Défaut pompe de refoulement       | Consigne Logique                                                  | UA              | UR               |           | V Herless servi                   |                      |
|                                     |                                                                   |                 |                  |           | A nonge easy .                    |                      |
|                                     |                                                                   |                 |                  |           | Plateforms test M PLIS            |                      |
|                                     |                                                                   |                 |                  |           |                                   |                      |
|                                     |                                                                   |                 |                  |           | Push test v523                    |                      |

Les ressources n'appartenant pas au(x) groupe(s) de diffusion de l'utilisateur en lien avec l'agent apparaissent dans la liste avec le symbole 1.

Etape 5 Dans l'agent de télé-alarme, sélectionner l'onglet « Liste des ressources » puis cliquer sur le bouton pour ouvrir la fenêtre d'édition des codes alarmes et de références :

| 📝 Edition des codes alarmes         |                  |                 |                  |           |  |  |  |  |  |
|-------------------------------------|------------------|-----------------|------------------|-----------|--|--|--|--|--|
| ID Libellé                          | Туре             | Code apparition | Code disparition | Référence |  |  |  |  |  |
| 1 🖉 Défaut contrôle d'accès         | Consigne Logique | UA⊕             | UR 🕀             | 1         |  |  |  |  |  |
| 2 🕺 Mise en service alarme générale | Consigne Logique | UA 🕀            | UR 🕀             | 1         |  |  |  |  |  |
| 3 🕺 Intrusion gymnase               | Consigne Logique | UA 🕀            | UR 🕀             | 1         |  |  |  |  |  |
| 4 🕺 Intrusion réféctoire            | Consigne Logique | UA 🕀            | UR 🕀             | 1         |  |  |  |  |  |
| 5 🖉 Défaut pompe de refoulement     | Consigne Logique | UA 🕀            | UR 🕀             | 1         |  |  |  |  |  |
|                                     |                  |                 |                  |           |  |  |  |  |  |
|                                     | Page 1/1 🗸       |                 |                  |           |  |  |  |  |  |

Les codes d'apparition / disparition, spécifiques au télésurveilleur, permettent d'adapter les libellés des ressources aux besoins. Pour modifier ces codes il est nécessaire de charger le fichier **SIA.wpf** à partir du menu **Configuration Flashdisk Profil** :

| Système    | Préférences      | Utilisateu | r Réseau      | Maintenan | ce Boite à clés    | Enregistrement   | Options    | Explora    | teur Flasi  | hDisk  |
|------------|------------------|------------|---------------|-----------|--------------------|------------------|------------|------------|-------------|--------|
| 📧 Gestia   | on disque        |            |               |           |                    |                  |            | <b>~</b>   | ମ୍ଚ 🖧 🌘     | 2 😔    |
| Paramétrag | e Paramétrage    | avancé A   | pplication de | démarrage | Mise à jour PLUG50 | 7 Mise à jour e@ | )sy-visual | Config.ini | Utilisateur | Profil |
| Fichier pr | ofil             |            |               |           | Taille             | •                | Da         | ate        | Exporte     | r      |
| SIA.wpf    |                  |            |               |           | 6 Ko               | )                | 15/12/1    | 1 12:22    |             | 3      |
|            |                  |            |               |           | Octets libres:     | 34 941 Ko        |            |            |             |        |
|            |                  |            |               |           |                    |                  |            |            |             |        |
| 🥥 Profil   |                  |            |               |           |                    |                  |            |            |             |        |
| Charge     | ment d'un profil |            |               | Parcouri  | ir Enregistre      | -                |            |            |             |        |

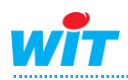

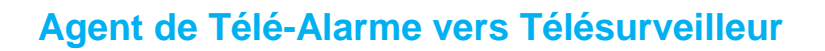

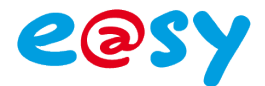

Pour modifier les codes, cliquer sur l'icône  $\bigoplus$  pour ouvrir la fenêtre « Explorateur de codes alarmes puis glisser/déposer le texte correspondant pour chaque ressource :

| Туре                                                                                                    | _                                                                                                    | Code apparition | Code dispari                                | tion                                                        | Référence | E gent SIA                                                                                                    |                                                                                                    |
|----------------------------------------------------------------------------------------------------|----------------------------------------------------------------------------------------------------|-----------------|---------------------------------------------|-------------------------------------------------------------|-----------|----------------------------------------------------------------------------------------------------|----------------------------------------------------------------------------------------------------|
| Consigne Logique                                                                                                    |                                                                                                    | UA              | UR                                          |                                                             | 1 8       | Explorateur de codes alarmes - 1                                                                                                    | Windows Internet Ex 💷 🗆 🔀                                                                                                    |
| Consigne Logique                                                                                                    |                                                                                                    | UA              |                                             |                                                             | 1 🛛       | http://192.68.1.127/WSID1552682770/easy/Telec                                                                                                    | estion/T007-87BACK=/easy/Telegestion/T00.                                                                                                    |
| Edition des codes alarmes                                                                                                    |                                                                                                    |                 | 1                                           |                                                             | 🗸 🖑 🥹 😣 🔀 | Explorateur de codes alarmes                                                                                                    | 🤐 🚱 🏊 🔺 🎫 Sélection 🛛 🛆                                                                                                    |
| D     Libelté       1     Ø     Défaut contrôle d'accès       2     Ø     Mise en service alarme générale       3     Ø     Intrusion gymnase       4     Ø     Intrusion réféctoire       5     Ø     Défaut pompe de refoulement | Type<br>Consigne Logique<br>Consigne Logique<br>Consigne Logique<br>Consigne Logique<br>Consigne Logique | C               | ode app<br>U ⊕<br>U ⊕<br>U ⊕<br>U ⊕<br>UA ⊕ | disparition<br>JR<br>UR<br>UR<br>UR<br>UR<br>UR<br>UR<br>UR | Référence | Approtects of Codes Mainles Recharcher Recharcher Recharcher Recharcher Adv. Aum. Paral Sudmition AA. Aum. Paral Sudmition AA. A | Code alarmes     ○     Code alarmes       ○     Code alarmes     ○     Code alarmes       ○     Code alarmes     ○     Code alarmes       ○     Code alarmes     ○     Code alarmes       ○     Code alarmes     ○     Code alarmes       ○     Code alarmes     ○     Code alarmes       ○     Code alarmes     ○     Code alarmes       ○     Code alarmes     ○     Code alarmes       ○     Code alarmes     ○     Code alarmes       ○     Code alarmes     ○     Code alarmes       ○     Code alarmes     ○     Code alarmes       ○     Code alarmes     ○     Code alarmes       ○     Code alarmes     ○     Code alarmes       ○     Code alarmes     ○     ○       ○     Code alarmes     ○     ○       ○     Code alarmes     ○     ○       ○     Code alarmes     ○     ○ |

|         |              | coue appartion   |           | COUC U | E 👩 | AS: Analog Service               |
|---------|--------------|------------------|-----------|--------|-----|----------------------------------|
|         |              | UA               |           | l      |     | AT: AC Trouble                   |
|         |              | UA               |           | l      |     | BA: Burglary Alarm               |
|         |              |                  | 🗸 🧈 🙆 🤄   | ا🖸 🤞   | в 🥈 | BB: Burglary Bypass              |
| Code ap | parition     | Code disparition | Référence |        | ÷ 👌 | BC: Burglary Cancel              |
| UA      | •            | UR 🔶 🦳           |           |        | ÷ 🧕 | BD: Swinger Trouble              |
| UA      | $\oplus$     | UR 🕀 🛛 🕹         |           |        | ÷ 🧕 | BE: Swinger Trouble Restore      |
| UA      | <del>©</del> | UR 🔶 🔪           |           |        | -0  | BG: Unverified Event - Burglary  |
| BG      | ÷ 🔶          |                  | 1         |        | ÷ 🧕 | BH: Burglary Alarm Restore       |
| BH      | <u></u>      | UR               | 1         |        | ÷ 🧕 | BJ: Burglary Trouble Restore     |
|         | Ψ            | στψ              |           |        | ÷ 🧕 | BM: Burglary Alarm - Cross Point |

Les évènements sont prêts à être diffusés vers le télésurveilleur.

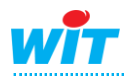